#### MONTGOMERY IS: Technology Services Purpose Driven. Future Focused.

### NEW STUDENT ENROLLMENT

- 1. Create a Skyward Family Access Account here:
- <u>https://skyward.iscorp.com/MontgomeryISDTXStuSTS/NewStudentEnrollment</u> /NewGuardianLoginRequest

| Muture           Operation           Description           Descriptin           Descripting <th>2. Once the account request form<br/>has been completed &amp; Submitted<br/>an email from skyward@misd.org<br/>will be sent containing your MISD<br/>Skyward username</th> | 2. Once the account request form<br>has been completed & Submitted<br>an email from skyward@misd.org<br>will be sent containing your MISD<br>Skyward username                                                                                                    |
|----------------------------------------------------------------------------------------------------|----------------------------------------------------------------------------------------------------|
| *Guardian Last Name  *Street Number  Previously In District  I'm not a robot  recAPTCHA Prinage - Tems  required fields                                                                                                    |                                                                                                    |
| 3. Click on the "Reset Password" to                                                                                                    | New Student Enrollment Account       Information D       Information D |
| access your account for the first time.                                                                                                    | students into Montgomery ISD. A user account with username was<br>created for<br>Follow the link below to reset the password on your User account and begin using New<br>Student Enrollment.<br>Reset Password<br>If you already have a Omlativ password set up, please disregard this message and<br>Click Here to log in.                                                                                                    |

# MONTGOMERY IS Purpose Driven. Future Focused.

### NEW STUDENT ENROLLMENT

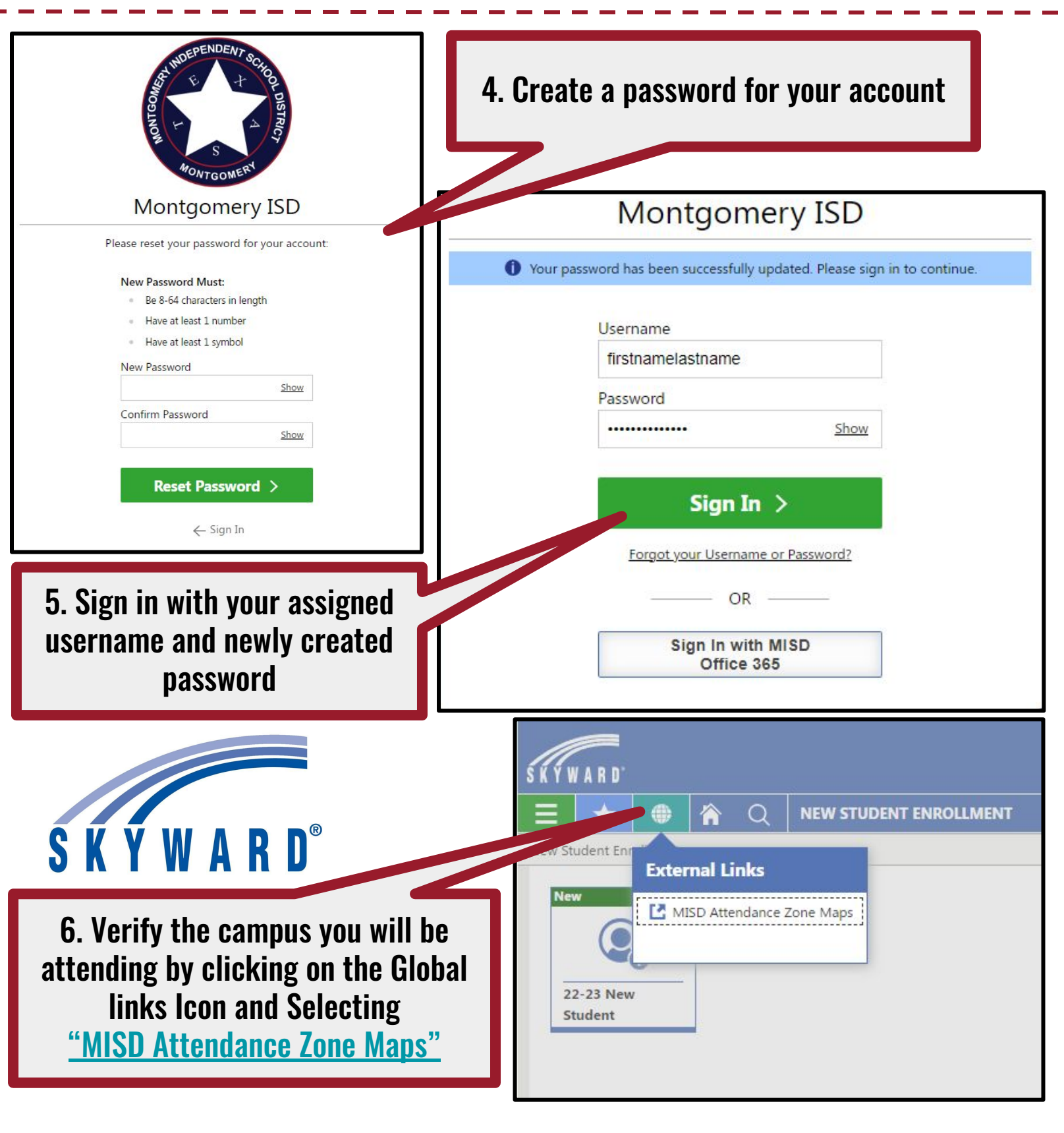

# MONTGOMERY IS Purpose Driven. Future Focused.

## NEW STUDENT ENROLLMENT

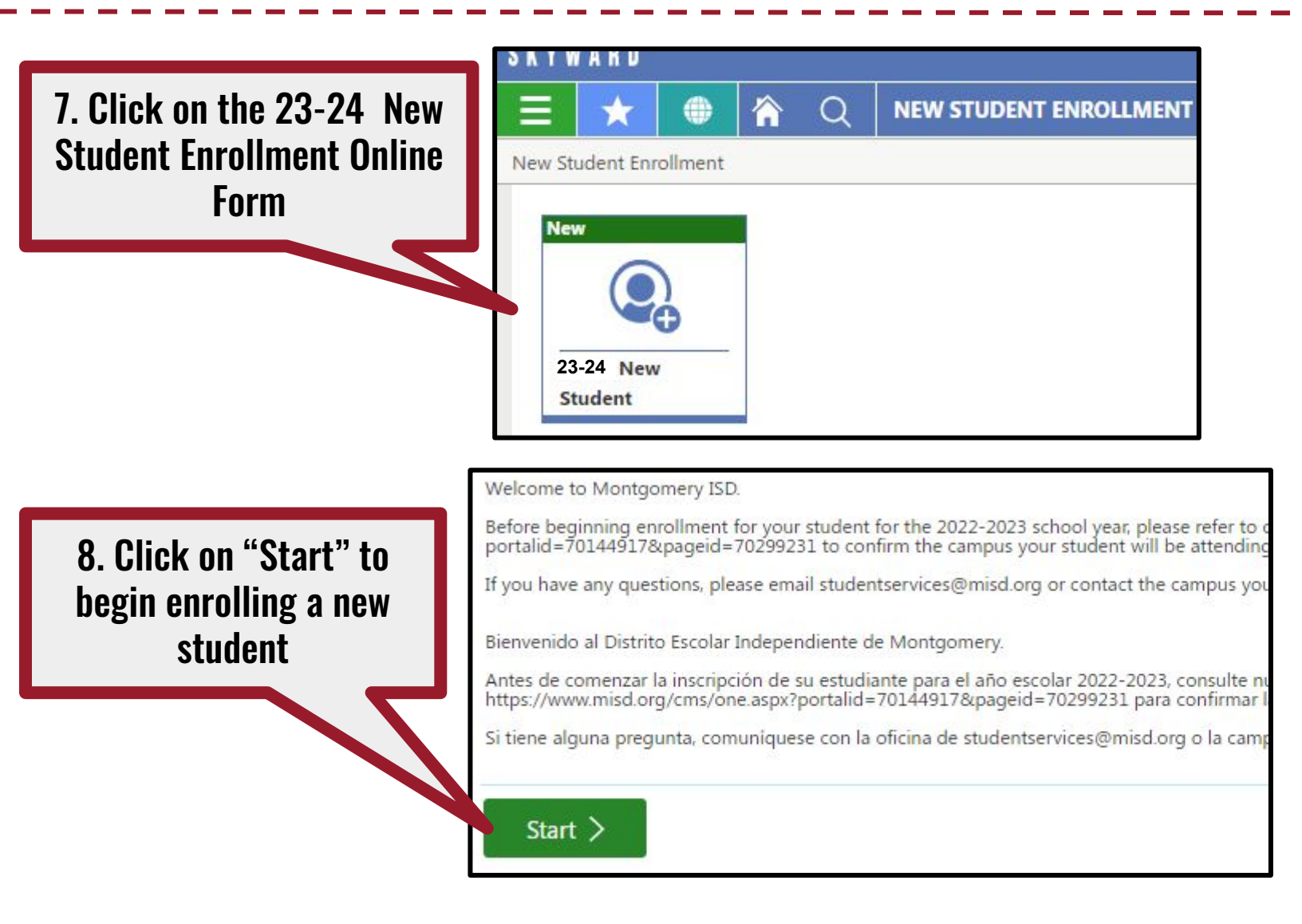

Once start is clicked, a window will appear requesting you to choose what campus you want to enroll at Please verify the campus you are enrolling at by visiting the <u>MISD Attendance Zone Maps</u>

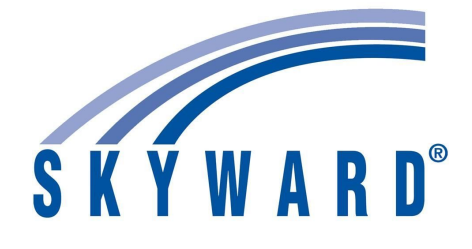

# MONTGOMERY IS Purpose Driven. Future Focused.

### NEW STUDENT ENROLLMENT

| 0 Salaat the comput                         | New Stud                                     | ent Enrol | lment  |                                           |       |
|---------------------------------------------|----------------------------------------------|-----------|--------|-------------------------------------------|-------|
| that the student is                         | Where would you like to enroll your student? |           |        |                                           |       |
| zoned to attend                             | *School                                      |           |        | ~                                         |       |
|                                             |                                              | C Select  | 043    | Oak Hills Junior High School              |       |
|                                             |                                              | C Select  | 102    | Lincoln Elementary School                 |       |
|                                             |                                              | C Select  | 103    | Montgomery Elementary School              |       |
|                                             |                                              | C Select  | 104    | Stewart Creek Elementary School           |       |
| New Student Enrollment                      |                                              |           | ſ      |                                           |       |
| Where would you like to enroll your student | ?                                            |           |        | 10. Click "Save" to begin enro            | lling |
| *School Lincoln Elementary School           |                                              | ~         | - L    |                                           | hnz   |
|                                             |                                              |           |        |                                           |       |
|                                             |                                              |           | Save   | <b>⊘</b> Cancel                           |       |
|                                             |                                              |           |        |                                           |       |
| As you complete the Ne                      | w Student                                    | Enrolli   | nent p | rocess, click "Previous" to ret           | urn   |
| to a prior step or "Comp                    | lete & Nex                                   | t" to sa  | ave an | move forward. The data will no            | ot be |
| saved unles                                 | S YOU CIICI                                  | K COM     | piete  | <b>K</b> Next <sup>®</sup> for each step. |       |
|                                             |                                              |           |        |                                           |       |
|                                             |                                              |           |        |                                           |       |
| < Previous                                  |                                              |           |        | Complete & Next >                         | 3     |
|                                             |                                              |           |        |                                           |       |
|                                             |                                              |           |        |                                           |       |
|                                             |                                              |           |        |                                           |       |

#### MONTGOMERY IS Technology Services Purpose Driven. Future Focused.

## NEW STUDENT ENROLLMENT

During the Registration Process you will be asked to upload documents. Click the "Upload" button to import required files.

| UPLOAD FILE                                                                                                    |                                                 |
|----------------------------------------------------------------------------------------------------|-------------------------------------------------|
| *Mortgage or Lease Agreement /<br>Declaración de hipoteca, contrato de<br>alquiler o declaración de evaluación<br>fiscal | 1 Upload                                        |
|                                                                                                    |                                                 |
|                                                                                                    |                                                 |
| Some steps may require a                                                                                                 | ı electronic                                    |
| Some steps may require an signature: to sign select "I ag                                                                | n electronic<br>ree." Then y                    |
| Some steps may require an<br>signature: to sign select "I ago<br>name and date will automatica                           | n electronic<br>ree." Then yo<br>ally be filled |

Upload Requirements -Documents must be clear (i.e., free of folds, tears, or blurring) and uploaded in their entirety. Documents that are incomplete or unclear will not be accepted. Multiple pages must be combined prior to upload.

| Submit Form > SKYWARD®             |                                                                                                    |                                                                                 |                                                                                                    |                          |  |  |  |
|------------------------------------|----------------------------------------------------------------------------------------------------|---------------------------------------------------------------------------------|----------------------------------------------------------------------------------------------------|--------------------------|--|--|--|
| once all steps have been completed |                                                                                                    |                                                                                 | You must complete a New Student<br>Enrollment form for <u>each student</u><br>you are enrolling at MISD |                          |  |  |  |
| Make                               | sure vou click "Su                                                                                                    | ıbmit Form"                                                                     | Verseuret                                                                                               | 04/05/2025 Wednesday     |  |  |  |
| Signed By                          | John Doo                                                                                                    |                                                                                 | Date Signed                                                                                             | 0.000 (2002) W. da sadas |  |  |  |
| *I Agree                           | I acknowledge and agree that the<br>in whose name the account is set<br>whose name is on the account.                                                                             | e individual electronically signing thi<br>t up, or is someone authorized to su | s form is the individual<br>bmit this form by the person                                                |                          |  |  |  |
|                                    | I further acknowled and agree that it is my obligation to immediately advise the school district in the event that I wither aw my consent to this Electronic Signature Agreement. |                                                                                 |                                                                                                    |                          |  |  |  |
|                                    |                                                                                                    |                                                                                 | uouress).                                                                                               |                          |  |  |  |